Инструкция по участию во II этапе Всероссийского проекта «Спортивное наследие – здоровая страна»

profsport-nasledie.ru

## Шаг первый – регистрация

► Откройте сайт <u>https://profsport-nasledie.ru/</u>

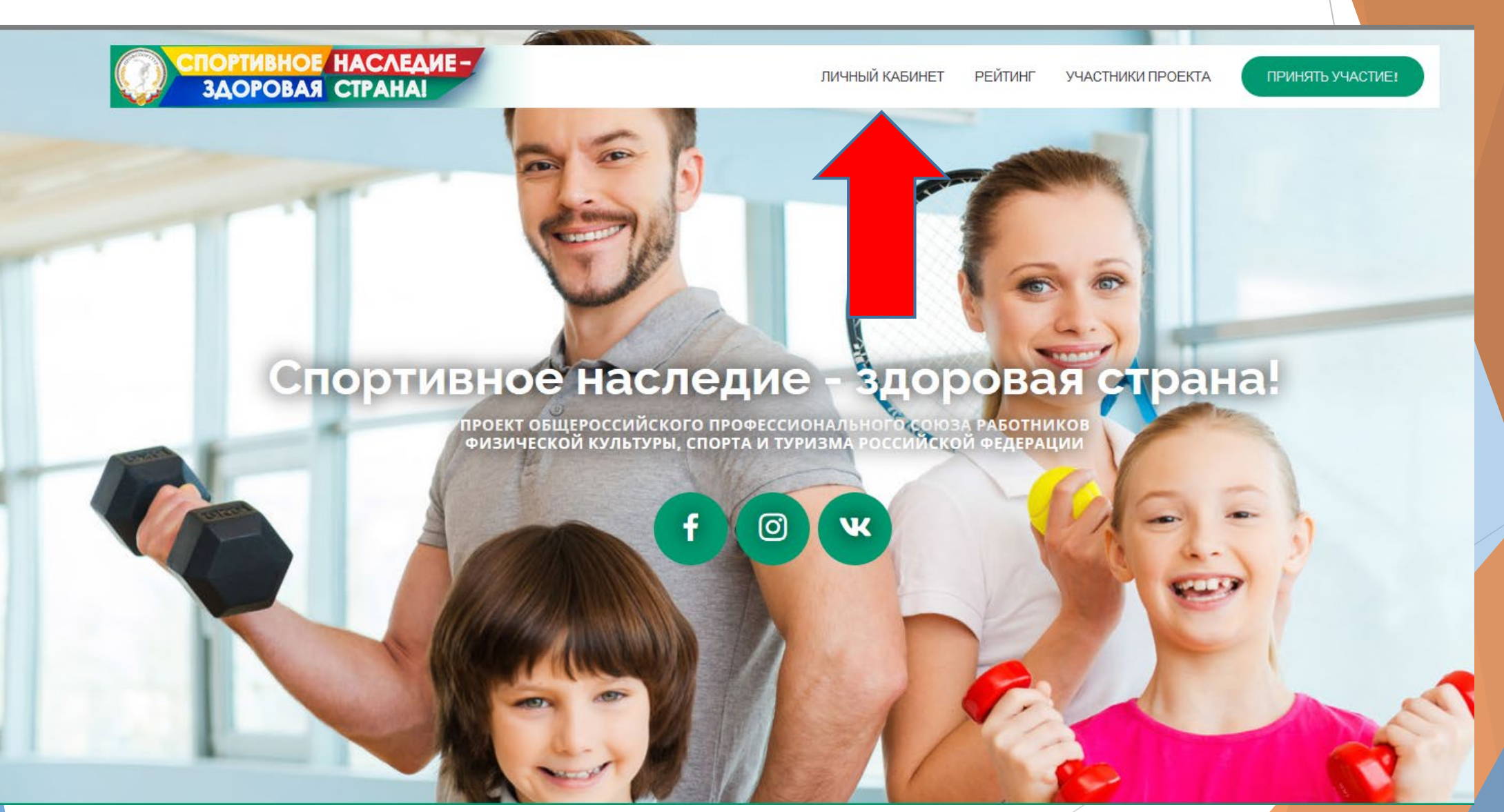

# Нажмите кнопку «личный кабинет», затем «Регистрация»

| Личный кабинет |                                                                                                    |  |
|----------------|----------------------------------------------------------------------------------------------------|--|
|                | Вход Регистрация                                                                                                   |  |
|                | Адрес эл.почты                                                                                                    |  |
|                | Пароль                                                                                                    |  |
|                | <ul> <li>Запомнить меня</li> <li>Войти</li> <li>Забыли свой пароль?</li> <li>Подтвердить адрес эл.почты</li> </ul> |  |
|                |                                                                                                    |  |
|                |                                                                                                    |  |

| Обязательные поля для                                                   | в регистрации:                                            |  |
|-------------------------------------------------------------------------|-----------------------------------------------------------|--|
| СПОРТИВНОЕ НАСЛЕДИЕ-<br>ЗДОРОВАЯ СТРАНАІ                                | ЛИЧНЫЙ КАБИНЕТ РЕЙТИНГ УЧАСТНИКИ ПРОЕКТА ПРИНЯТЬ УЧАСТИЕ! |  |
| На указанный в форме e-mail придет запрос на подтверждение регистрации. |                                                           |  |
| Фамилия*                                                                | Иванов                                                    |  |
| Имя*                                                                    | Иван                                                      |  |
| Отчество                                                                | Иванович                                                  |  |
| Адрес эл. почты*                                                        | moiseev.basil@yandex.ru                                   |  |
| Пароль*                                                                 | •••••                                                     |  |
| Подтверждение пароля*                                                   |                                                           |  |
| Пол*                                                                    | Укажите пол 🗸                                             |  |
| Дата рождения*                                                          |                                                           |  |
| Фотография                                                              | Обзор Файл не выбран.                                     |  |

|                                                                                                    | ЛИЧНЫЙ КАБИНЕТ РЕЙТИНГ УЧАСТНИКИ П                                                         | РОЕКТА ПРИНЯТЬ УЧАСТИЕ!                        |
|----------------------------------------------------------------------------------------------------|--------------------------------------------------------------------------------------------|------------------------------------------------|
| Номер телефона*                                                                                                    | +7()                                                                                       |                                                |
| Вы - член Профсоюза работников физической культуры, спорта и туризма<br>Российской Федерации?                                                                                           | Выберете                                                                                   | ~                                              |
| Если вы являетесь членом Профспорттура РФ, вы сможете получить дополнительные<br><b>5 баллов!</b>                                                                                       |                                                                                            |                                                |
| Вы - член профсоюзной организации, входящей в состав ФНПР?<br>Если вы входите в членскую организацию ФНПР, вы сможете получить дополнительные<br><b>5 баллов!</b>                       | 🔿 Да 💿 Нет                                                                                 |                                                |
| Вы - работник отрасли спорта?<br>Если вы работаете в спортивной сфере, вы сможете получить дополнительные<br><b>5 баллов!</b>                                                           | 🔿 Да 💿 Нет                                                                                 |                                                |
| Регион*<br>Только регионы-участники I этапа проекта допущены к участию во II этапе!                                                                                                    | Выберете регион                                                                            | ~                                              |
| Введите код приглашения для получения дополнительных баллов<br>Если у вас есть код приглашения, полученный от участника проекта, впишите его в этом<br>поле и получите <b>5 баллов!</b> |                                                                                            |                                                |
| Нажимая кнопку «Регистрация», я даю свое согласие на обработку моих персона<br>ФЗ «О персональных данных», на условиях и для целей, опр                                                 | альных данных, в соответствии с Федеральным<br>еделенных в Согласии на обработку персональ | законом от 27.07.2006 года №152-<br>ных данных |
| Регист                                                                                                    | рация                                                                                      |                                                |

• Заполнив необходимые поля, нажмите на кнопку «Регистрация»

# Необходимо принять согласие на обработку персональных данных:

### Согласие на обработку персональных данных

Согласие на обработку персональных данных

Настоящим в соответствии с Федеральным законом № 152-ФЗ «О персональных данных» от 27.07.2006 года свободно, своей волей и в своем интересе выражаю свое безусловное согласие на обработку моих персональных данных Общественная организация "Общероссийский профессиональный союз работников физической культуры, спорта и туризма Российской Федерации" (ОГРН 1027739927731, ИНН 7736076072), зарегистрированным в соответствии с законолатель ством РФ по адресу:

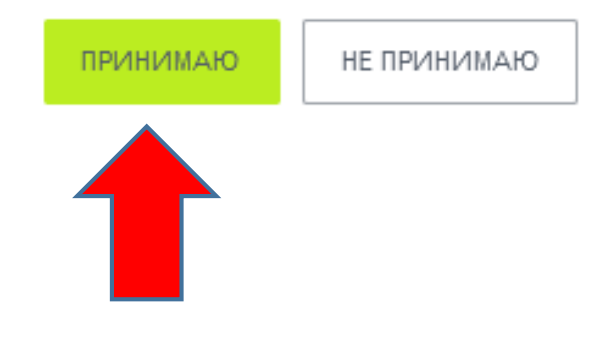

• Нажмите на кнопку «Принимаю»

 Для завершения регистрации, и подтверждения указанного Вами электронного адреса, на него будет направленна гипер-ссылка, по которой необходимо перейти.

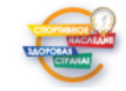

Спортивное наследие - здоровая страна! Проект Общероссийского профессионального союза работников физической культуры, спорта и туризма Российской Федерации Здравствуйте,

Вы получили это сообщение, так как ваш адрес был использован при регистрации нового пользователя на сайте проекта ПРОФСПОРТТУРА РФ "Спортивное наследие - здоровая страна!"

Ваш код для подтверждения регистрации:

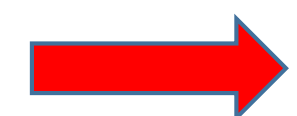

Для подтверждения регистрации перейдите по следующей ссылке: <u>https://profsport-nasledie.ru/lichnyy-kabinet/index.php?</u> <u>confirm\_registration=yes&amp;confirm\_user\_id=194&a...</u>

Вы также можете ввести код для подтверждения регистрации на странице: https://profsport-nasledie.ru/lichnyy-kabinet/index.php? confirm\_registration=yes&confirm\_user\_id=194#vossta

Внимание! Ваш профиль не будет активным, пока вы не подтвердите свою регистрацию.

## Шаг второй – Личный кабинет

Для входа в Личный кабинет нажмите кнопку «Вход» и введите адрес электронной почты и пароль, которые вы указали во время регистрации.

| Личный кабинет |                                                   |  |
|----------------|---------------------------------------------------|--|
|                | Вход Регистрация                                  |  |
| I              | Адрес эл.почты                                    |  |
|                | moiseev.basil@yandex.ru                           |  |
| 1              | •••••                                             |  |
|                | <ul> <li>Запомнить меня</li> <li>Войти</li> </ul> |  |
|                | Забыли свой пароль?                               |  |
|                |                                                   |  |

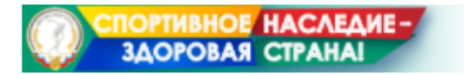

## Личный кабинет

Кнопки «Правила выполнения упражнений» и «Как выполнять упражнение?» позволят ознакомиться с правилами съёмки видеороликов и выполнением упражнений

#### Кнопка «Отправить видео» позволит загрузить на сайт Ваш видеоролик (За каждое выполненное

упражнение будут начисляться очки рейтинга в личный зачет, а также в общий зачет региона)

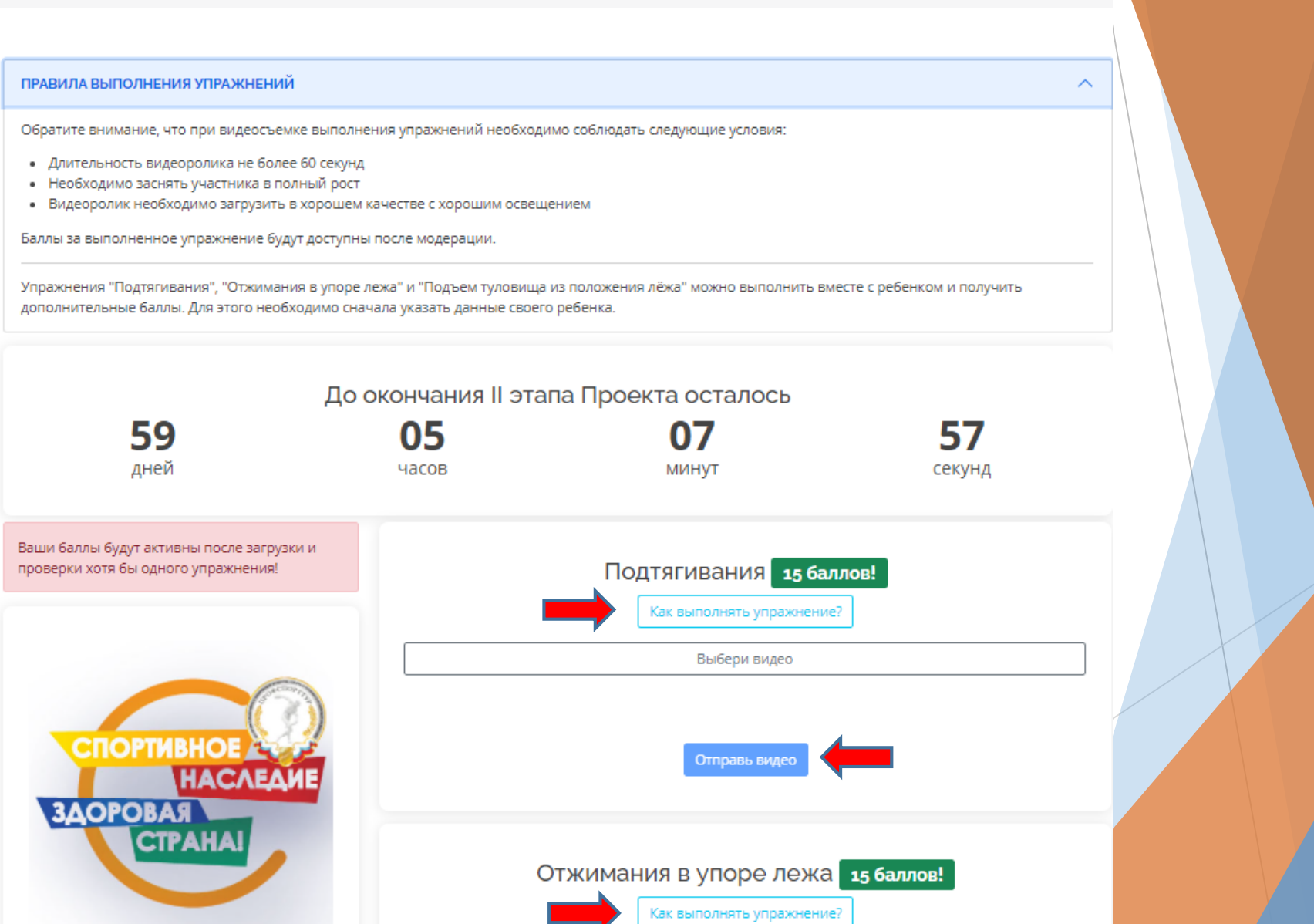

| Редактировать профиль                            |                         | ×   |
|--------------------------------------------------|-------------------------|-----|
| Имя:                                             | Василий                 |     |
| Фамилия:                                         | Васильев                |     |
| Отчество:                                        | Васильевич              |     |
| E-Mail:*                                         | moiseev.basil@yandex.ru |     |
| Новый пароль:                                    |                         |     |
| Подтверждение пароля                             |                         |     |
| Пол:                                             | Мужской                 | ~   |
| Дата рождения                                    | 06.09.1994              |     |
| Фотография:                                      | Выберите файл           | Фан |
| Номер телефона                                   |                         |     |
| Член Профсоюза                                   | Нет                     |     |
| Работник ФКИС                                    | Нет                     |     |
| * Регион                                         | Москва                  |     |
| Участник всероссийского<br>профсоюзного движения | Нет                     |     |
| Пароль должен быть не менее                      | е 6 символов длиної     | á.  |

Сохранить

С помощью кнопки «Редактировать профиль» можно внести изменения во внесенные ранее личные данные

С помощью кнопки «Скопировать код для приглашения» Вы можете заработать дополнительные баллы, отправив его другу, который пройдет регистрацию и выполнит минимум 1 упражнение.

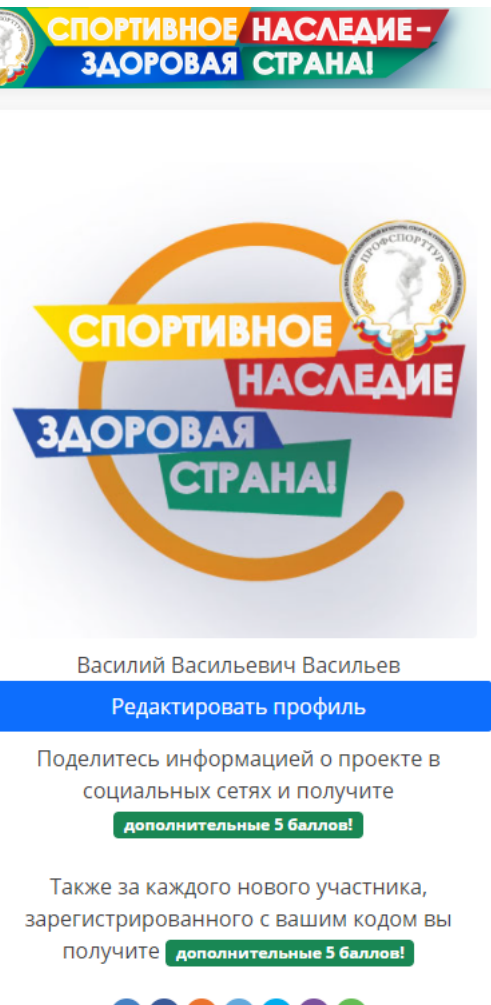

## S 🕄 S S S

Скопировать код для приглашения

Пройти опрос об участии в проекте!

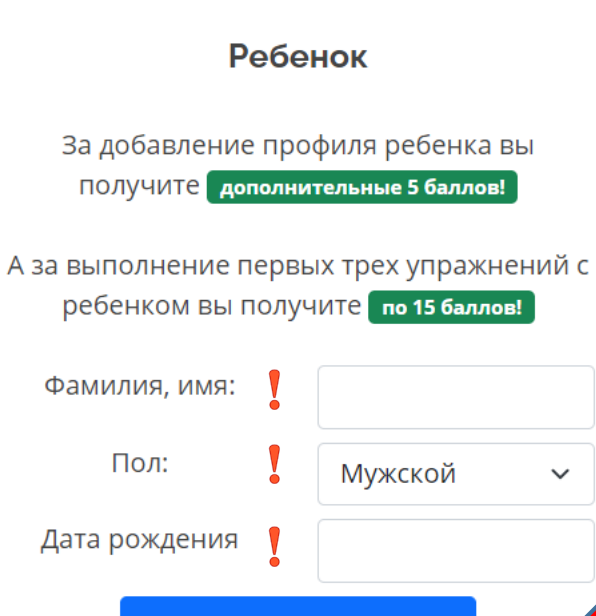

#### Внести данные ребенка

\*Внося данные ребенка вы даете согласие на их обработку согласно положению об обработке персональных данных проекта.

#### Достижения о из 7 сделано!

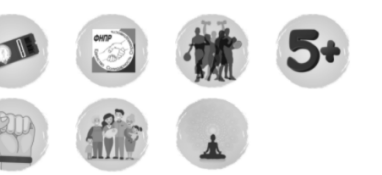

Зарабатывайте достижения и получайте дополнительные баллы

Доступно участие детей в данном этапе Проекта. Для этого достаточно заполнить простую форму регистрации и выполнять упражнения вместе, за что Вам начислят дополнительные баллы Приглашаем всех желающих принять участие во II этапе Всероссийского Проекта «Спортивное наследие – здоровая страна!»

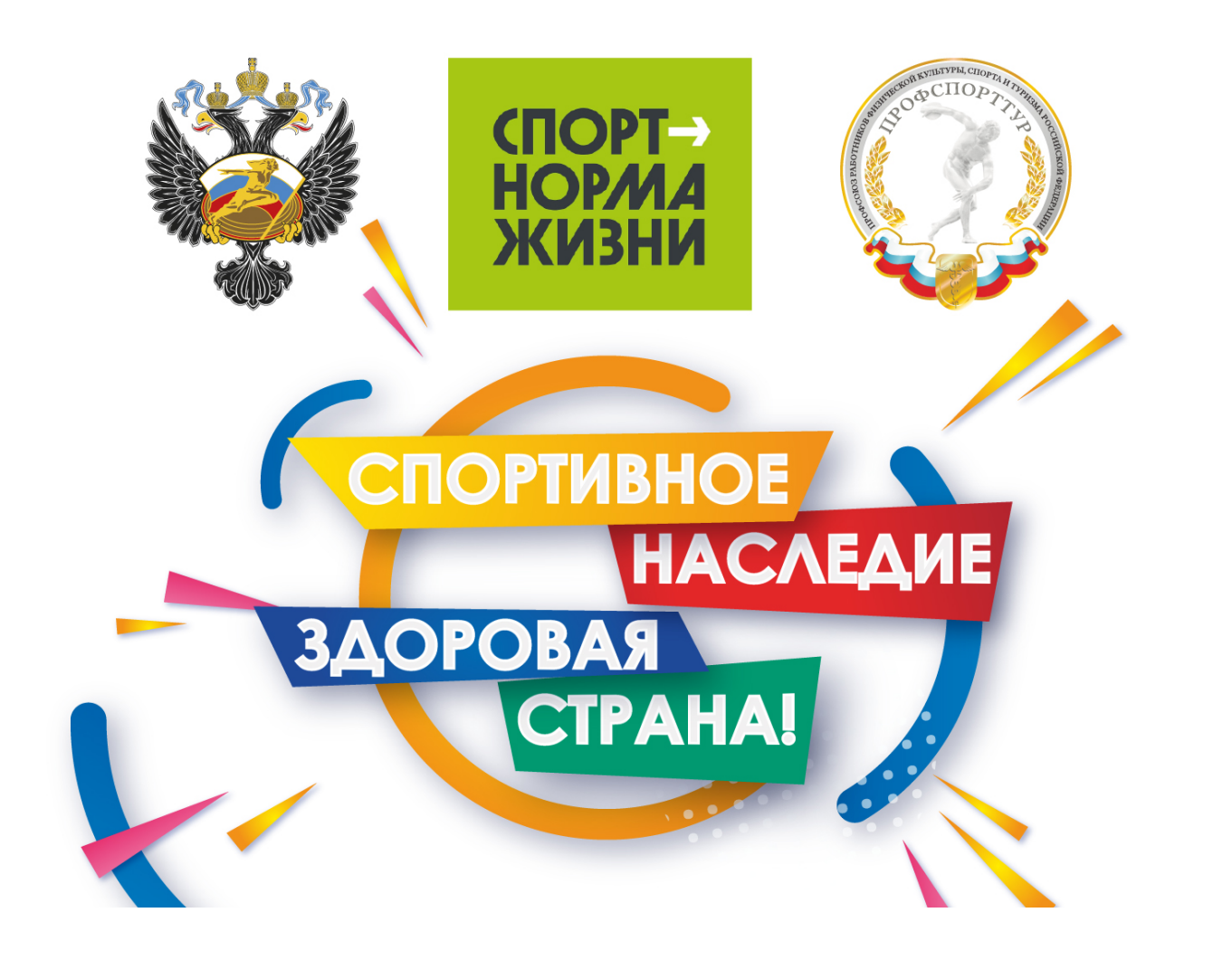